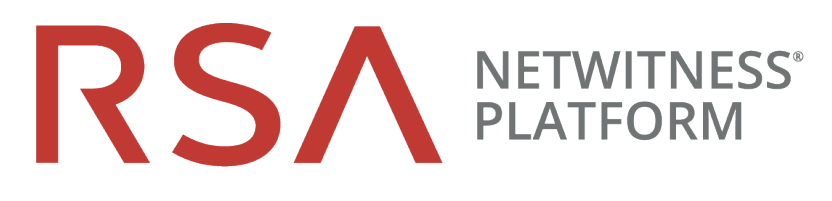

# 更新ガイド バージョン 11.0.x.xまたは11.1.x.xから11.2

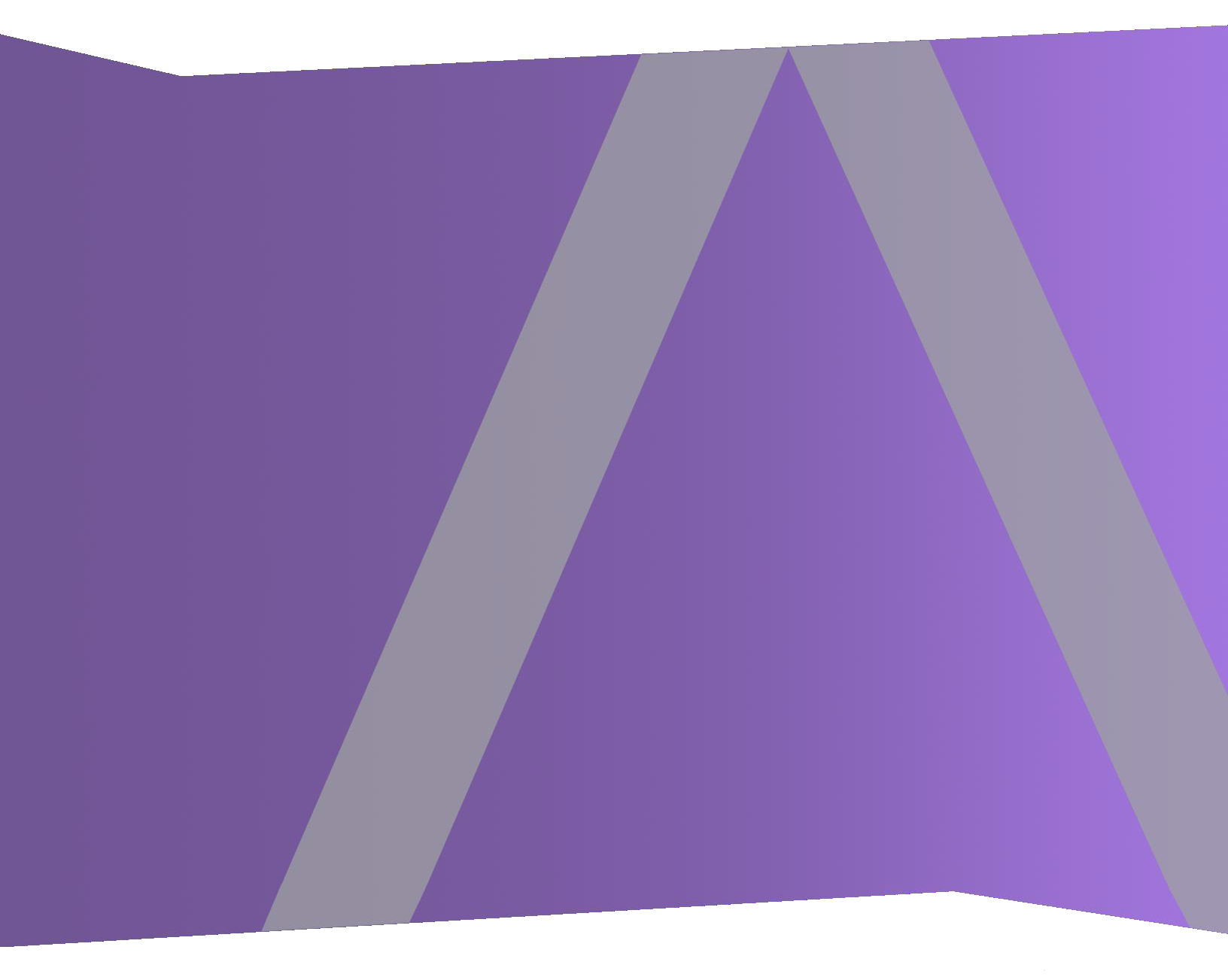

Copyright © 1994-2019 Dell Inc. or its subsidiaries. All rights Reserved.

### 連絡先情報

RSA Link(https://community.rsa.com) では、よくある質問への回答や、既知の問題の解決方法を含むナレッジベースを公開しています。また、製品ドキュメント、コミュニティ ディスカッション、ケース管理なども公開されています。

#### 商標

RSAの商標のリストについては、japan.emc.com/legal/emc-corporation-trademarks.htm#rsaを参照してく ださい。

### 使用許諾契約

本ソフトウェアと関連ドキュメントは、Dellが著作権を保有しており、使用許諾契約に従って提供されます。本ソフトウェアと関連ドキュメントの使用と複製は、使用許諾契約の条項に従い、上記の著作権を侵害しない場合のみ許諾されます。本ソフトウェアと関連ドキュメント、およびその複製物を他人に提供することは一切認められません。

本使用許諾契約によって、本ソフトウェアと関連ドキュメントの所有権およびその他の知的財産権が 譲渡されることはありません。本ソフトウェアと関連ドキュメントを不正に使用または複製した場合、民 事および刑事上の責任が課せられる可能性があります。

本ソフトウェアは予告なく変更されることがありますので、あらかじめご承知おきください。

### サード パーティ ライセンス

この製品にはRSA以外のサードパーティによって開発されたソフトウェアが含まれます。本製品内の サードパーティ製ソフトウェアに適用される使用許諾契約の内容については、RSA Linkの製品ドキュ メントページで確認できます。本製品を使用することにより、本製品のユーザは、これらの使用許諾契約の条項に同意したものとみなされます。

### 暗号技術に関する注意

本製品には、暗号技術が組み込まれています。これらの暗号技術の使用、輸入、輸出は、各国の法律で禁止または制限されています。本製品を使用、輸入、輸出する場合は、各国における使用または輸出入に関する法律に従わなければなりません。

#### 配布

この資料に記載される情報は、発行日時点で正確であるとみなされます。この情報は予告なく変更されることがあります。

2月 2019

## 目次

| 概要                                                                    | 5                 |
|-----------------------------------------------------------------------|-------------------|
| 更新パス                                                                  | 5                 |
| 混在モードでの実行                                                             | 5                 |
| 更新後にEntropy=log2をリセット                                                 | 5                 |
| 更新準備タスク                                                               | 6                 |
| 全般                                                                    | 6                 |
| タスク1:コア ポートを確認してファイアウォール ポートを開く                                       | 6                 |
| タスク2:Malware Analysis構成ファイルを別のディレクトリにバックアップする                         | 6                 |
| タスク3:データ収集と集計の停止                                                      | 7                 |
| Azureホスト                                                              |                   |
| タスク4:(オプション)Azureホストの更新要件                                             |                   |
| Endpoint Insights                                                     | 10                |
| タスク5:(オプション)11.2更新プログラムをEndpointホストに適用する前に既存のカスタム ><br>タ マッピングをバックアップ | <b>メタデー</b><br>10 |
| Reporting Engine                                                      | 10                |
| タスク6:Reporting Engineの標準提供のチャートを構成する                                  |                   |
| Respond                                                               | 10                |
| タスク7:(オプション)Respondサービスのカスタム キーのリストア                                  |                   |
| タスク8:Respondサービスのカスタム正規化スクリプトのバックアップ                                  | 10                |
| 更新タスク                                                                 | 12                |
| [ホスト]ビューから更新を適用する(Webアクセスあり)                                          | 12                |
| タスク1:ローカル リポジトリに更新を配置するか、外部リポジトリをセット アップする                            |                   |
| タスク2: [ホスト]ビューから各ホストに更新を適用する                                          |                   |
| コマンド ラインから更新を適用する(Webアクセスなし)                                          | 17                |
| Legacy Windows収集の更新またはインストール                                          | 18                |
| 更新後のタスク                                                               |                   |
| 全般                                                                    |                   |
| タスク1:データ収集と集計の開始                                                      |                   |
| タスク2:コンテキスト メニュー アクションのユーザ権限の設定                                       | 21                |
| NW Server                                                             | 23                |
| (オプション)タスク3:Logstash出力構成ファイルで更新されていない監査ログテンプレート                       | の修正 23            |
| (オプション)タスク4: PAM Radius認証の再構成                                         |                   |
| Endpoint Insights                                                     |                   |
| タスク5: Javaバージョンの変更により、レガシーEndpointからの定期実行Feedを再構成                     | 24                |
| タスク6:バックアップしたEndpointカスタム メタデータ マッピングのリストア                            |                   |

| Event Stream Analysis                                                                    | . 25 |
|------------------------------------------------------------------------------------------|------|
| (オプション)タスク7 : 自動脅威検出の「Suspected Command and Control Communication By<br>Domain」統合ルールを再構成 | 25   |
| Respond                                                                                  |      |
| タスク8:統合ルール スキーマの最新バージョンを取得してRepondサービスのカスタム キーをリスト<br>アする                                | 26   |
| タスク9:Respondサービスの正 規 化 スクリプトの最 新 バージョンの取 得 、カスタム正 規 化 スクリプト<br>のリストア                     | 27   |
| タスク10:対応の通知設定の権限の追加                                                                      | .27  |
| タスク11:デフォルトのインシデント ルールのGroup By値の更新                                                      |      |
| NetWitness UEBA                                                                          | . 29 |
| タスク12:NetWitness UEBAのインストール                                                             | . 29 |
| 付録 A: インストールと更新のトラブルシューティング                                                              | 30   |
| 付録B:ローカルリポジトリへの更新の配置                                                                     | 37   |
| 付録 C:外部リポジトリのセットアップ                                                                      | 39   |
| 改訂履歴                                                                                     | 42   |

## 概要

RSA NetWitness® Platform 11.2.0.0には、Platformのすべての製品の修正が含まれています。 NetWitness Platformのコンポーネントは、NetWitness Server(Admin Server、Config Server、Integration Server、Investigate Server、Orchestration Server、Respond Server、Security Server、Source Server)、 Archiver、Broker、Concentrator、Context Hub、Decoder、Endpoint Hybrid、Endpoint Log Hybrid、ESA プライマリ、ESAセカンダリ、Log Collector、Log Decoder、Malware Analysis、Reporting Engine、 UEBA、Warehouse Connector、Workbenchで構成されます。

注: Reporting EngineはNW Serverホストにインストールされます。WorkbenchはArchiverホストにイン ストールされます。Warehouse ConnectorはDecoderまたはLog Decoderホストにインストールすることが できます。

特に記載のない限り、このガイド内の手順は物理ホストと仮想ホスト(AWSとAzure Public Cloudを含む)のどちらにも適用されます。

## 更新パス

NetWitness Platform 11.2.0.0では、以下の更新パスがサポートされます。

- 11.0.xから11.2.0.0
- 11.1.xから11.2.0.0
- 10.6.6.xから11.2.0.0

NetWitness Plarform Logs & Network 11.xのすべてのドキュメントの一覧は、「マスター目次」で確認できます。

10.6.6.xから11.2.0.0にアップグレードする手順については、『RSA NetWitness Platform 物理ホスト アッ プグレード ガイド(10.6.6.xから11.2) 』と『RSA NetWitness Platform 仮想ホスト アップグレード ガイド (10.6.6.xから11.2) 』を参照してください。

## 混在モードでの実行

混在モードでの実行は、最新バージョンに更新されたサービスと、古いバージョンのままのサービスが混 在するときに生じます。詳細については、『RSA NetWitness Platform ホストおよびサービス スタート ガイ ド』の「混在モードでの実行」を参照してください。

## 更新後にEntropy=log2をリセット

11.0.x.xでEntropy=log2フラグをfalse (Entropy="log2=false")に設定していた場合、 NetWitness 11.2に更新した後、このフラグはtrue(Entropy="log2=true")にリセットされます。これ は、すべてのソースがパケットとNetWitness Endpoint Insightsを含むようフラグを揃えるために実施されま す。必要な場合は、フラグをfalseに戻してlog10の計算:Entropy="log2=false"を引き続き使用す ることができます。

## 更新準備タスク

NetWitness Platform 11.2.0.0に更新するには次の手順を実行します。これらのタスクは、次のカテゴリに分類されます。

全般

- Azureホスト Endpoint Insights Reporting Engine
- Respond

## 全般

### タスク1:コアポートを確認してファイアウォールポートを開く

次の表は、11.2.0.0での新しいポートを示します。

**注意**:ポートに接続できないことが原因で更新が失敗しないよう、新しいポートを開いたら、更新前にテストします。

Endpoint HybridまたはEndpoint Log Hybrid

| ソース ホスト                               | 宛先ホスト     | 宛先ポート     | コメント     |
|---------------------------------------|-----------|-----------|----------|
| Endpoint HybridまたはEndpoint Log Hybrid | NW Server | TCP 5672  | メッセージ バス |
| Endpoint Server                       | NW Server | TCP 27017 | MongoDB  |

### タスク2: Malware Analysis構成ファイルを別のディレクトリにバックアップする

- 次のファイルを別の安全なディレクトリにバックアップします。 /var/lib/netwitness/malware-analyticsserver/spectrum/conf/malwareCEFDictionaryConfiguration.xml Malware Analysisホストを11.2.0.0に更新した後、カスタムパラメータ値をこのバックアップから取得す る必要があります。更新によって新しい構成ファルが作成され、すべてのパラメータはデフォルト値に 設定されます。
- 次のファイルを削除します。 /var/lib/netwitness/malware-analyticsserver/spectrum/conf/malwareCEFDictionaryConfiguration.xml

### タスク3:データ収集と集計の停止

#### ネットワーク収集の停止

- NetWitness Platform 11.0.xにログインし、[管理]>[サービス]に移動します。
   [サービス]ビューが表示されます。
- 2. Decoderサービスを選択します。

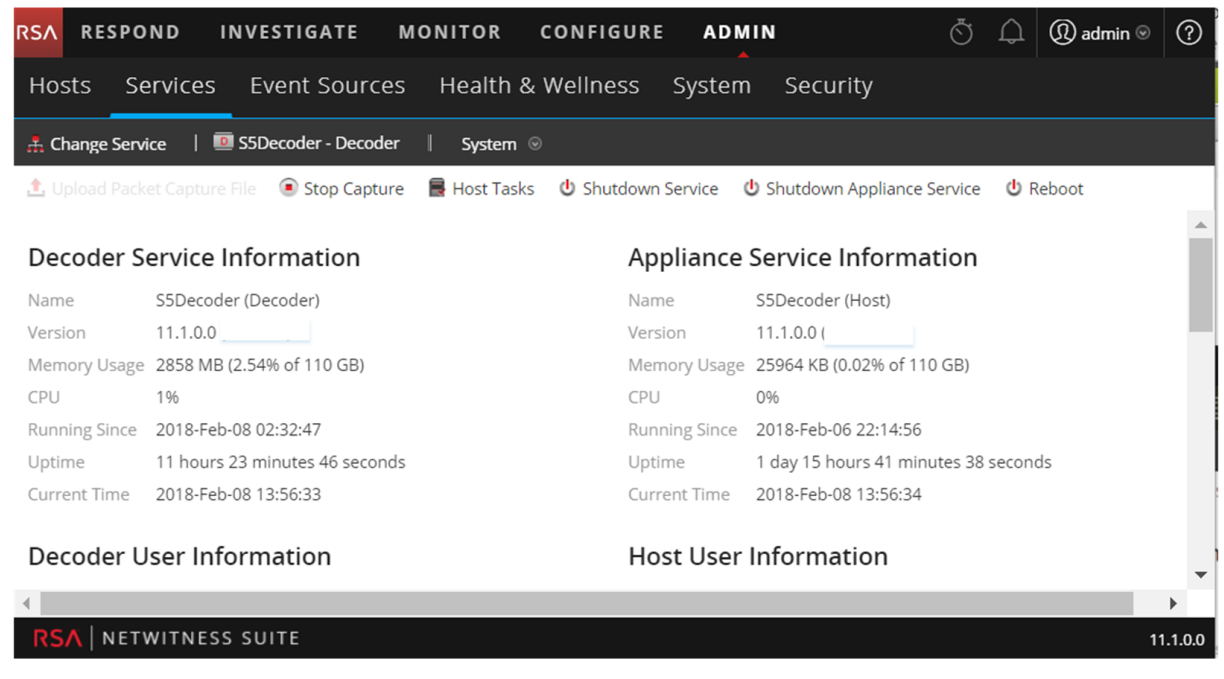

- 3. <sup>※</sup> (アクション)で、[表示]>[システム]を選択します。
- 4. ツールバーで Stop Capture をクリックします。

#### ログ収集の停止

NetWitness Platform 11.0.xにログインし、[管理]>[サービス]に移動します。
 [サービス]ビューが表示されます。

2. Log Decoderサービスを選択します。

| RSA RESPO       | ND INVESTIGATE MONITOR CONFIGURE A                          | DMIN             |                                     | $\overline{\bigcirc}$ | Û | (î) admin ⊚ | ?       |
|-----------------|-------------------------------------------------------------|------------------|-------------------------------------|-----------------------|---|-------------|---------|
| Hosts Se        | ervices Event Sources Health & Wellness Syst                | em Secur         | ity                                 |                       |   |             |         |
| 🚠 Change Servi  | ce   🧰 S5EndPtLogHyb1783 - Log Decoder   System 👳           |                  |                                     |                       |   |             |         |
| 1. Upload Log F | 🕫 💿 Stop Capture 🛛 Reset Log Stats 🛛 📑 Host Tasks 🖞 Shutdov | vn Service 🛛 🖞 S | ihutdown Appliance Service 🛛 🖞 Rebo | oot                   |   |             |         |
|                 |                                                             |                  |                                     |                       |   |             | -       |
| Log Decod       | er Service Information                                      | Appliance        | Service Information                 |                       |   |             |         |
| Name            | S5EndPtLogHyb1783 (Log Decoder)                             | Name             | S5EndPtLogHyb1783 (Host)            |                       |   |             |         |
| Version         | 11.1.0.0 (Rev null)                                         | Version          | 11.1.0.0 (Rev null)                 |                       |   |             |         |
| Memory Usage    | 8094 MB (3.14% of 252 GB)                                   | Memory Usage     | 20468 KB (0.01% of 252 GB)          |                       |   |             |         |
| CPU             | 10%                                                         | CPU              | 11%                                 |                       |   |             |         |
| Running Since   | 2018-Feb-08 07:28:11                                        | Running Since    | 2018-Feb-06 22:02:59                |                       |   |             |         |
| Uptime          | 6 hours 19 minutes 46 seconds                               | Uptime           | 1 day 15 hours 44 minutes 57 second | ls                    |   |             |         |
| Current Time    | 2018-Feb-08 13:47:57                                        | Current Time     | 2018-Feb-08 13:47:56                |                       |   |             |         |
| Log Decod       | er User Information                                         | Host User        | Information                         |                       |   |             | -       |
| •               |                                                             |                  |                                     |                       |   |             | •       |
| RSA   NETW      | WITNESS SUITE                                               |                  |                                     |                       |   | 11          | 1.1.0.0 |

- 3. (アクション)で、[表示]>[システム]を選択します。
- 4. ツールバーで Stop Capture をクリックします。

#### 集計の停止

- 1. NetWitness Platform 11.0.xにログインし、[管理]>[サービス]に移動します。
- 2. Brokerサービスを選択します。
- 3. (アクション)で、[表示]>[構成]を選択します。
- 4. [全般]タブが表示されます。

| RESPOND INVESTIGATE MOI                        | NITOR CONFIGURE ADMIN                                 |                         | 😲 塑 ∣ ? (Î) admin © |  |
|------------------------------------------------|-------------------------------------------------------|-------------------------|---------------------|--|
| HOSTS SERVICES SERVICES                        | SOURCES 🤀 HEALTH & WELLNESS 🛃 SY                      | STEM 🎯 SECURITY         |                     |  |
| A Change Service   🔟 BROKER - Broker           | Config $\odot$                                        |                         |                     |  |
| General Files Appliance Service Cont           | iguration                                             |                         |                     |  |
| Aggregate Services                             |                                                       | Aggregation Config      | uration             |  |
| 🕂 🗕 🌣   🍅 Toggle Service 🛛   🕟 Start Aggre     | gation 💿 Stop Aggregation                             | Name                    | Config Value        |  |
| Address Port Rat                               | e Max Be Stop consuming session from the list of atta | ation Settings<br>ached | ^                   |  |
| ✓ ip-address 56005 1                           | 7091 0 services.                                      | jate Autostart          |                     |  |
| Custom Configuration                           |                                                       | Aggregate Hours         | 0                   |  |
| System Configuration                           |                                                       | Aggregate Interval      | 60000               |  |
| Name                                           | Config Value                                          | Aggregate Max Sessions  | 5000000             |  |
| Compression                                    | 0                                                     | Service Heartbeat       |                     |  |
| Port                                           | 50003                                                 | Heartbeat Error Restart | 300                 |  |
| Apply                                          |                                                       |                         |                     |  |
| Admin   It English (United States)   GMT+00:00 |                                                       | Send Us                 | Feedback            |  |
|                                                |                                                       |                         |                     |  |

5. [**サービスの集計**]の下にある、

Stop Aggregation をクリックします。

## Azureホスト

### タスク4:(オプション) Azureホストの更新要件

ご使用のAzureホスト導入環境で次の3つの条件を確認し、該当する場合は必要なタスクを実行します。

 11.0.0.0のAzureベースイメージを使用している場合(ホストを11.1.0.xに更新した場合も含む)は、 CentOS-Baseリポジトリを作成します。

```
注意:libgudev1-219-30.el7_3.9.x86_64 RPMが存在しない場合は、以下の手順を実行しないでください。
```

- 1. SSHでNW Server ホストに接続します。
- 2. NW Serverホストのroot ディレクトリから次のコマンドを実行します。 yum remove libgudev1-219-30.el7\_3.9.x86\_64
- 3. CentOS 7.0+の処理手順(https://docs.microsoft.com/en-us/azure/virtual-machines/linux/createupload-centos#centos-70)のステップ6に記載されているとおりに、CentOS-Baseリポジトリを作成し ます。
- NW Serverホストのroot ディレクトリから次のコマンドを実行します。 yum clean all yum install WALinuxAgent sudo systemctl enable waagent
- 5. CentOS-Baseリポジトリを削除します。
- 11.0.0.xから11.2に更新する場合は、追加のパッケージをリポジトリに設定します。
   nw-azure-11.1-extras.zipファイルについては、RSAカスタマー サポート(support@rsa.com)まで お問い合わせください。
  - 1. SSHでNW Server ホストに接続します。
  - 2. NW Serverホスト上のroot ディレクトリに移動します。
  - 3. 次のコマンドを実行してAzure Zipファイルを解凍します。 mkdir -p /var/lib/netwitness/common/repo/11.2.0.0/OS/other+ unzip nw-azure-11.1-extras.zip -d /var/lib/netwitness/common/repo/11.2.0.0/OS/other
- 外部リポジトリを使用して更新プログラムを適用する場合は、追加のパッケージを外部リポジトリに 追加します。
  - 1. 外部リポジトリに11.2.0.0のコンテンツをセットアップした後、外部リポジトリの<br/>base-directory>11.2.0.0/OS/otherに移動します。
  - 2. 外部リポジトリの11.2.0.0/osディレクトリから次のコマンドを実行して、Azure Zipファイルを解凍 します。

```
unzip nw-azure-11.1-extras.zip -d /<base-directory/11.2.0.0/OS/other
```

3. 外部リポジトリの11.2.0.0/osディレクトリから次のコマンドを実行します。 createrepo

## **Endpoint Insights**

## タスク5:(オプション)11.2更新プログラムをEndpointホストに適用する前に既存のカスタムメ タデータマッピングをバックアップ

11.2では、Endpointメタデータマッピングが機能拡張され、現在のUDM(統合データモデル)の変更と 整合するようになりました。Endpoint Insightsホストに11.2の更新を適用すると、新しく追加されるデフォ ルトのメタデータマッピングが上書きされるのを防ぐため、既存のカスタムマッピングがクリアされます。既 存のカスタムメタデータマッピングを使用する必要がある場合は、Endpoint Insightsホストを11.2に更新 する前に、既存のカスタムマッピングをバックアップしておいてください。バックアップするには、次の手順を 実行します。

- 1. nw-shellを使用して、get-custom APIを実行します。カスタムマッピングのリストが表示されます。
- 2. カスタムマッピングを安全なディレクトリに手動でコピーします。

詳細については、『Endpoint Insights構成ガイド』を参照してください。NetWitness Plarform Logs & Network 11.xのすべてのドキュメントの一覧は、「マスター目次」で確認できます。

### **Reporting Engine**

#### タスク6: Reporting Engineの標準提供のチャートを構成する

標準提供のチャートを更新後に実行するには、更新を実行する前に、Reporting Engineの構成ページ でデフォルト データソースを構成しておく必要があります。このタスクを実行しない場合は、更新後に手 動でデータソースを設定する必要があります。Reporting Engineのデータソースの詳細については、 「*NetWitness Platform11.2 Reporting Engine構成ガイド*」を参照してください。NetWitness Plarform Logs & Network 11.xのすべてのドキュメントの一覧は、「マスター目次」で確認できます。

## Respond

### タスク7:(オプション) Respondサービスのカスタム キーのリストア

11.0で、groupBy句で使用するためにカスタムキーをvar/lib/netwitness/respondserver/data/aggregation\_rule\_schema.jsonに追加した場合は、カスタムキーをファイルにコ ピーして保存します。

### タスク8: Respondサービスのカスタム正規化スクリプトのバックアップ

11.2.0.0では、Respondサービスの正規化スクリプトが再設計され、/var/lib/netwitness/respond-server/scriptsディレクトリに保存されます。11.2.0.0に更新する前に、11.0.xのスクリプトをバックアップします。そうすれば、更新後のタスクの「Respond」の説明に従い、11.2.0.0にリストアできます。

- 1. /var/lib/netwitness/respond-server/scriptsディレクトリに移動します。
- 2. 次のファイルをバックアップします。

```
data_privacy_map.js
normalize_alerts.js
normalize_core_alerts.js
normalize_ecat_alerts.js
normalize_ma_alerts.js
normalize_wtd_alerts.js
utils.js
```

3. (オプション) 11.0.xまたはそれ以前のリリースでカスタム ロジックを追加した場合、バックアップしたスク リプトからロジックをコピーすることにより、11.2.0.0にリストアできます。

## 更新タスク

NetWitness Platform 11.0.x.xまたは11.1.x.xを11.2.0.0に更新するには、次の手順を実行します。 ホストにバージョンの更新を適用する方法は2つあります。

**注**:NetWitness Platform 11.2.0.0で11.0.x.xまたは11.1.x.xと異なる更新リポジトリ(repo)を使用する 予定の場合は、「<u>付録C:外部リポジトリのセットアップ</u>」の手順を参照してください。

- [ホスト]ビューから更新を適用する(Webアクセスあり)
- コマンド ラインから更新を適用する(Webアクセスなし)

## [ホスト]ビューから更新を適用する(Webアクセスあり)

[ホスト]ビューから更新を適用するには、2つのタスクを完了する必要があります。

- タスク1:ローカルリポジトリに更新を配置するか、外部リポジトリをセットアップする。リポジトリに最新のバージョン更新が含まれることを確認します。
- タスク2: [ホスト]ビューからそれぞれのホストに更新を適用する。

### タスク1:ローカルリポジトリに更新を配置するか、外部リポジトリをセットアップする

11.2.0.0でNW Serverをセットアップする際に、ローカルリポジトリまたは外部リポジトリを選択します。[ホスト]ビューでは、選択したリポジトリからバージョン更新を取得します。

ローカルリポジトリを選択した場合、セットアップする必要はありませんが、最新バージョンの更新を取り 込む必要があります。バージョン更新を配置する手順については、「<u>付録B:ローカルリポジトリへの更</u> 新の配置」を参照してください。

外部リポジトリを選択した場合は、セットアップする必要があります。外部リポジトリをセットアップする手順については、「<u>付録C:外部リポジトリのセットアップ</u>」を参照してください。

### タスク2: [ホスト]ビューから各ホストに更新を適用する

[ホスト]ビューには、ローカル更新リポジトリにある使用可能なソフトウェアの更新バージョンが表示されます。[ホスト]ビューから必要な更新を選択して適用します。

この手順では、ホストをNetWitness Platformの新しいバージョンに更新する方法について説明します。

- 1. NetWitness Platformにログインします。
- 2. [管理]>[ホスト]に移動します。
- 3. (オプション)最新の更新をチェックします。

| 🔁 Update 🕑 | 🥶 Discover |
|------------|------------|
| Update H   | ost        |
| Check for  | Updates    |

4. 1つまたは複数のホストを選択します。

最初にNW Serverを最新バージョンに更新する必要があります。その他のホストは任意の順序で更新することができますが、『RSA NetWitness Platformホストおよびサービス スタート ガイド』の「混在モードでの実行」のガイドラインに従うことを推奨します。

選択したホストの更新バージョンがローカル更新リポジトリにある場合は、[ステータス]列に[更新あり]が表示されます。

5. [更新のバージョン]列から適用するバージョンを選択します。

| Update Version |   |
|----------------|---|
| 11.2.0.0       | ~ |
| 11.2.0.0       |   |
| 11.2.0.1       |   |
| 11.3.0.0       |   |
| 12.0.0.0       |   |

次の手順に従ってください。

- 複数のホストを同じバージョンに更新する場合は、NW Serverホストを更新した後、対象ホストの左のチェックボックスを選択します。現在サポートされている更新バージョンのみが表示されます。
- 各更新の主な機能と更新に関する情報をダイアログに表示したい場合は、更新バージョン番号の右側にある情報アイコン(<sup>①</sup>)をクリックします。次のようなダイアログが表示されます。

| Update Available X                                                           |
|------------------------------------------------------------------------------|
| Update Host to 11.2.0.0<br>Hosts: <host></host>                              |
| Change summary                                                               |
| Features                                                                     |
| TBD: Added many new features.                                                |
| Fixed several defects.     Check the following settings before you undete    |
| See the RSA-NetWitness Platform 11.2.0.0-Update Instructions pdf on RSA Link |
|                                                                              |
| Close                                                                        |

• 目的のバージョンが見つからない場合は、[更新]>[更新の確認]を選択し、リポジトリ内の使用可能な更新をチェックします。更新が利用可能な場合、「新しい更新が利用可能です」というメッセージが表示され、[ステータス]列が自動的に更新されて、[更新あり]が表示されます。 デフォルトでは、選択したホストでサポートされている更新のみが表示されます。 6. ツールバーの[更新]>[ホストの更新]をクリックします。

| 🚰 Update 🕑 | Gi Discove |
|------------|------------|
| Update H   | ost        |
| Check for  | Updates    |

選択した更新に関する情報を示すダイアログが表示されます。[更新を開始]をクリックします。

| Update Available                         |                                                                                                | × |
|------------------------------------------|------------------------------------------------------------------------------------------------|---|
| Update Host to<br>Hosts: <host></host>   | 11.2.0.0                                                                                       |   |
| Change summary                           |                                                                                                |   |
| Features                                 | *                                                                                              |   |
| TBD: Added ma     Fixed several de       | ny new features.<br>fects.                                                                     |   |
| Check the following     See the RSA-NetV | ς settings before you update.<br>/itness Platform 11.2.0.0-Update Instructions pdf on RSA Link |   |
|                                          | Cancel Begin Update                                                                            |   |

[ステータス]列には、次のような更新の各段階の状況が表示されます。

- ステージ1: 更新パッケージのダウンロード 選択したホスト上のサービスに適用されるリポジトリアーティファクトをNW Serverにダウンロードします。
- ・ステージ2: 更新パッケージの構成 更新ファイルを正しい形式に構成します。
- ステージ3: 更新中 ホストを新しいバージョンに更新しています。
- 「更新が進行中です」が表示されたら、ブラウザをリフレッシュします。
   この操作により、[NetWitnessログイン] 画面が表示される場合があります。この画面が表示されたら、ログインして[ホスト]ビューに戻ります。
   ホストの更新が完了すると、NetWitness Platformがホストの再起動を求めるメッセージを表示します。
- (オプション: Unityストレージを使用するホストの場合のみ) 11.1.x.xのホスト(たとえばNetwork Decoderホスト)にUnityストレージがPowerPathで構成されており、PowerPathのバージョンが EMCPower.LINUX.6.3.0.b049の場合は、SSHを使用してホストに接続し、次のコマンドを実行して 新しいバージョンのPowerPath(DellEMCPower.LINUX.6.4.0.b095)をインストールします。 systemctl stop nwdecoder umount -R /var/netwitness/decoder yum update DellEMCPower.LINUX-6.4.0.00.00-095.RHEL7.x86 64.rpm
- 9. ツールバーの[ホストの再起動]をクリックします。 NetWitness Platformは、ホストがオンラインに戻るまで、[ステータス]に[再起動中]と表示します。 ホストがオンラインに戻ると、[ステータス]には[最新]と表示されます。ホストがオンラインに戻らない

ホストかオンラインに戻ると、[**ステーダス**]には[最新]と表示されます。 ホストかオンライン[ 場合は、カスタマー サポートにお問い合わせください。 **注**:1.) DISA STIGが有効化されている場合には、コアサービスが起動するまでに5~10分程度かかります。この遅延は新しい証明書を生成するために生じます。2.) Unityストレージを使用している場合は、PowerPathのステータスを確認し、UnityデバイスがPowerPathによって認識可能であることを確認します。

## コマンド ラインから更新を適用する(Webアクセスなし)

RSA NetWitness Platform導入環境でWebアクセスが不可能な場合は、次の手順に従ってバージョン 更新を適用します。

- 1. 目的のバージョンの.zip更新パッケージ(たとえば、netwitness-11.2.0.0.zip)をRSA Linkから ローカル ディレクトリにダウンロードします。
- 2. SSHでNW Serverホストに接続します。
- 3. 目的のバージョン用に/tmp/upgrade/<version>ステージングディレクトリを作成します(たとえ ば、/tmp/upgrade/11.2.0.0)。 mkdir -p /tmp/upgrade/11.2.0.0
- 4. .zip更新パッケージを、ステージング ディレクトリ以外のNW Server上のディレクトリ( /tmp など)に コピーします。
- 5. 作成したステージング ディレクトリ(たとえば、/tmp/upgrade/11.2.0.0) にパッケージを解凍します。

unzip /<download-location>/netwitness-11.2.0.0.zip -d /tmp/upgrade/11.2.0.0

- 6. NW Serverで更新を初期化します。 upgrade-cli-client --init --version 11.2.0.0 --stage-dir /tmp/upgrade/
- 7. NW Serverに更新を適用します。 upgrade-cli-client --upgrade --host-addr <NW Server IP> --version 11.2.0.0
- 8. NetWitness Platformにログインし、[ホスト]ビューでNW Serverホストを再起動します。
- 9. 非NW Serverの各ホストに更新を適用します。
   upgrade-cli-client --upgrade --host-addr <non-NW Server IP address> version 11.2.0.0
   更新は、ポーリングが完了した時点で完了します。
- (オプション: Unityストレージを使用するホストの場合のみ) 11.1.x.xのホスト(たとえばNetwork Decoderホスト)にUnityストレージがPowerPathで構成されており、PowerPathのバージョンが EMCPower.LINUX.6.3.0.b049の場合は、SSHを使用してホストに接続し、次のコマンドを実行して 新しいバージョンのPowerPath(DellEMCPower.LINUX.6.4.0.b095)をインストールします。 systemctl stop nwdecoder umount -R /var/netwitness/decoder yum update DellEMCPower.LINUX-6.4.0.00.00-095.RHEL7.x86\_64.rpm
- 11. NetWitness Platformにログインし、[ホスト]ビューでホストを再起動します。 次のコマンドを使用して、ホストに適用されたバージョンを確認できます。 upgrade-cli-client --list

**注**:1.) DISA STIGが有効化されている場合には、コアサービスが起動するまでに5~10分程度 かかります。この遅延は新しい証明書を生成するために生じます。2.) Unityストレージを使用して いる場合は、PowerPathのステータスを確認し、UnityデバイスがPowerPathによって認識可能であ ることを確認します。

## Legacy Windows収集の更新またはインストール

「*RSA NetWitness Legacy Windows 収集ガイド*」を参照してください。NetWitness Plarform Logs & Network 11.xのすべてのドキュメントの一覧は、「マスター目次」で確認できます。

注:Legacy Windows収集のインストールまたは更新の後、正常にログを収集するため、システムを再起動します。

## 更新後のタスク

NetWitness Platform 11.2.0.0への更新後に、次のタスクを実行します。

- 全般
- NW Server
- Endpoint Insights
- Event Stream Analysis
- Respond
- NetWitness UEBA

## 全般

これらのタスクは、NetWitness Platform 11.2.0.0のすべてのお客様が実行する必要があります。

をクリックします。

### タスク1:データ収集と集計の開始

11.2.0.0に更新した後、ネットワークおよびログの収集と集計を再開します。

#### ネットワーク収集の開始

- NetWitness Platformメニューで、[管理]>[サービス]を選択します。
   [サービス]ビューが表示されます。
- 2. Decoderサービスを選択します。
- 3. (アクション)で、[表示]>[システム]を選択します。
- 4. ツールバーで 
  Start Capture

#### ログ収集の開始

- NetWitness Platformメニューで、[管理]>[サービス]を選択します。
   [サービス]ビューが表示されます。
- 2. Log Decoderサービスを選択します。
- 3. (アクション)で、[表示]>[システム]を選択します。
- 4. ツールバーで Start Capture をクリックします。

#### 集計の開始

- NetWitness Platformメニューで、[管理]>[サービス]を選択します。
   [サービス]ビューが表示されます。
- 2. それぞれのConcentratorおよびBrokerサービスについて:
  - a. サービスを選択します。
  - b. <sup>♥</sup> (アクション)で、[表示]>[構成]を選択します。
  - c. ツールバーで 🕑 Start Aggregation をクリックします。

### タスク2:コンテキスト メニュー アクションのユーザ権限の設定

Analysts、SOC Managers、Data Privacy Officersの各ロールにコンテキスト メニュー アクションの権限 を設定するには、次の手順を実行します。以下の手順は、Analysts、SOC Managers、Data Privacy Officersの各ロールに対して実行する必要があります。

- 1. NetWitness Platformメニューで、[管理]>[セキュリティ]>[ロール]を選択します。
- 2. ユーザロール(たとえば[Data Privacy Officers])をダブルクリックするか、ユーザロールをクリックして 選択してから<sup>2</sup>(編集)をクリックします。

| RS/               | RESPOND I             | NVESTIGATE MONITO              | R CONFIGURE                 | ADMIN                        | φŲ                          | (Ŷ) admin ⊗ (?)        |
|-------------------|-----------------------|--------------------------------|-----------------------------|------------------------------|-----------------------------|------------------------|
| Н                 | osts Services         | Event Sources Unif             | ied Sources He              | alth & Wellness              | System Secu                 | ırity                  |
|                   | Jsers Roles           | External Group Mapping         | Settings Login Ban          | ner                          |                             |                        |
| +                 | - 🛛   🗊               |                                |                             |                              |                             |                        |
|                   | Name                  | Description                    | Permissions                 |                              |                             |                        |
|                   | Administrators        | The System Administrators per  | *                           |                              |                             |                        |
|                   | Respond_Administrator |                                | Dashlet Access - Unifed R   | 5A First Watch Dashlet, cor  | relation-server.engine.ma   | nage, integration-ser  |
| $\mathbf{\nabla}$ | Data_Privacy_Officers | The persona of Data Privacy    | View and Manage Incide      | nts, Export List, Delete A   | lerts and incidents, con    | tent-server.*, Defin   |
|                   | SOC_Managers          | The persona for SOC Managers   | integration-server.notifica | tion.manage, respond-ser     | ver.alertrule.read, View ar | nd Manage Incidents,   |
|                   | Operators             | The System Operators Persona   | Dashlet Access - Unifed R   | 5A First Watch Dashlet, cor  | relation-server.engine.ma   | nage, integration-ser  |
|                   | Malware_Analysts      | The persona of Malware Analy   | respond-server.remediati    | on.read, respond-server.jo   | ournal.read, View and Mar   | age Incidents, contex  |
|                   | Analysts              | The SOC Analysts persona is ce | View and Manage Inciden     | ts, Export List, contexthub- | -server.listentries.manage  | , Define Rule, Dashlet |
|                   | UEBA_Analysts         |                                |                             |                              |                             |                        |
|                   |                       |                                |                             |                              |                             |                        |
|                   |                       |                                |                             |                              |                             |                        |
|                   |                       |                                |                             |                              |                             |                        |
| <b>«</b>          | V   Page 1 of         | 1   ) ))   C                   |                             |                              |                             | Displaying 1 - 8 of 8  |
| R                 | S∧ NETWITNESS® PLATF  | ORM                            |                             |                              |                             | 11.2.0.0               |

3. [ロールの編集]ビューの[権限] セクションで、[Manage Logs]、[Manage Plugins]、[Manage System Settings] の各 チェックボックスをオンにして、[保存]をクリックします。

| Edit Role    |                      |             |                |          |               |              | 6 |   |
|--------------|----------------------|-------------|----------------|----------|---------------|--------------|---|---|
| Attribut     | tes                  |             |                |          |               |              |   | * |
| Core Query   | Timeout              | 5           |                |          |               |              |   |   |
| Core Sessio  | on Threshold         | 100000      |                |          |               |              |   |   |
| Core Query   | Prefix               |             |                |          |               |              |   |   |
| Permiss      | sions                |             |                |          |               |              |   |   |
| < *          | Admi                 | n-server    | Administration | Alerting | Config-server | Content-serv | > |   |
| Assigned     | Description /        | `           |                |          |               |              |   |   |
| $\checkmark$ | Manage Logs          | ;           |                |          |               |              |   |   |
|              | Manage Notifications |             |                |          |               |              |   |   |
|              | Manage Plugins       |             |                |          |               |              |   |   |
|              | Manage Predicates    |             |                |          |               |              |   |   |
|              | Manage Reco          | onstruction |                |          |               |              |   |   |
| $\checkmark$ | Manage Secu          | irity       |                |          |               |              |   |   |
| $\checkmark$ | Manage Serv          | ices        |                |          |               |              | L |   |
|              | Manage Syste         | em Settings |                |          |               |              | L |   |
|              | Modify ESA S         | ettings     |                |          |               |              |   |   |
|              | Modify Event         | Sources     |                |          |               |              |   |   |
|              | Modify Hosts         | ;           |                |          |               |              | - |   |
|              |                      |             |                |          |               |              |   |   |

4. Data Privacy Officersと同様に、AnalystsとSOC Managersの各ロールに対してステップ1~3を実行します。

### **NW Server**

## (オプション)タスク3:Logstash出力構成ファイルで更新されていない監査ログテンプレートの 修正

問題: 11.0.0.0から11.2.0.0への更新時、グローバル監査が構成されている場合、Logstash出力構成 ファイルで監査ログテンプレートが更新されません。

回避策: グローバル監査が構成されている場合、グローバル通知サーバのいずれかのsyslogエントリーを編集し、[保存]をクリックして最新の監査ログの構成を適用する必要があります。

11.0.xでグローバル監査が構成されている場合、最新のグローバル監査の構成を適用するために、次の手順を実行する必要があります。

- NetWitness Platformメニューで、[管理]>[システム]>[グローバル通知]の順に選択します。
   [グローバル通知]ビューが表示されます。
- 2. [サーバ]タブをクリックして、任意のsyslogサーバを選択します。
- 3. 
  忆(編集アイコン)をクリックして、[保存]をクリックします。

### (オプション) タスク4: PAM Radius認証の再構成

11.0.x.xでpam\_radiusパッケージを使用してPAM Radius認証を構成した場合、パフォーマンスを向上 させるために、11.2.0.0ではpam\_radius\_auth package を使用して再構成する必要があります。手 順については、『RSA NetWitness® Platform 11.2システム セキュリティとユーザ管理ガイド』の「PAMログ イン機能の構成」を参照してください。NetWitness Plarform Logs & Network 11.xのすべてのドキュメン トの一覧は、「マスター目次」で確認できます。

## **Endpoint Insights**

### タスク5: Javaパージョンの変更により、レガシーEndpointからの定期実行Feedを再構成

Javaバージョンの変更により、レガシーEndpointの定期実行Feedを再構成する必要があります。この問題を解決するには、次の手順を実行します。

1. 『*RSA NetWitness Endpoint統合ガイド*』にある「繰り返しFeedを通じたEndpointからのコンテキスト データの構成」トピックの「NetWitness EndpointのSSL証明書のエクスポート」の説明に従い、 NetWitness Endpoint CA証明書をNetWitness Platformのトラストストアにインポートします。 NetWitness Plarform Logs & Network 11.xのすべてのドキュメントの一覧は、「マスター目次」で確認できます。

### タスク6: バックアップしたEndpointカスタム メタデータ マッピングのリストア

必要な場合を除き、11.2のデフォルトマッピングを上書きしないでください。11.2に更新する前に、 11.1.x.xのカスタムマッピングをバックアップした場合は、カスタムマッピングのリストを確認し、まだデフォルトに含まれていないマッピングだけを、nw-shell経由でset-custom APIを使用してリストアします。

マッピングを変更するには、『Endpoint Insights構成ガイド』を参照してください。NetWitness Plarform Logs & Network 11.xのすべてのドキュメントの一覧は、「マスター目次」で確認できます。

### **Event Stream Analysis**

これらのタスクは、NetWitness Platform 11.2.0.0のEvent Stream Analysisを使用する場合に実行してください。

### (オプション) タスク7:自動脅威検出の「Suspected Command and Control

### Communication By Domain」統合ルールを再構成

11.0では、「Suspected Command & Control Communication By Domain」統合ルールのGroup By条件 「Domain by Suspected C&C」が期待どおりに機能していなかったため、「Suspected C&C」のインシデン トを作成するためにはGroupBy条件を「Domain」に変更する必要がありました。「Domain by Suspected C&C」条件は11.2.0.0では正常に機能し、「Suspected Command & Control Communication By Domain」統合ルール(11.2.0.0ではインシデントルールに名称変更)のGroup By条件として使用できま す。

11.0で「Suspected Command & Control Communication By Domain」統合ルールのGroup By条件を「Domain」に変更した場合、11.2.0.0では「Domain by Suspected C&C」に戻す必要があります。

- 1. NetWitness Platformメニューで、[構成]>[インシデント ルール]を選択します。
- 2. インシデント ルールの一覧で、「Suspected Command & Control Communication by Domain」ルール を見つけ、[名前]フィールドのリンクをクリックして開きます。
- 3. [インシデント ルールの詳細]ビューの[グループ化オプション] セクションで、[Group By]フィードを [Domain]から[Suspected C&C]に変更し、[保存]をクリックします。

詳細については、『NetWitness Platform自動脅威検出ガイド』および

『NetWitness Platform ESA構成ガイド』の「ESA Analyticsの構成」セクションを参照してください。 NetWitness Platform Logs & Network 11.xのすべてのドキュメントの一覧は、「マスター目次」で確認で きます。

### Respond

## タスク8:統合ルールスキーマの最新バージョンを取得してRepondサービスのカスタムキーをリ ストアする

次の手順を実行して、統合ルールスキーマの最新バージョンを取得してRepondサービスのカスタムキーをリストアします。

- /var/lib/netwitness/respond-server/data/aggregation\_rule\_schema.jsonファイルを 削除します。
- 2. Respond Serverを再起動して、/var/lib/netwitness/respondserver/data/aggregation\_rule\_schema.json ファイルの最新バージョンを取得します。 systemctl restart rsa-nw-respond-server
- 3. 11.0で、groupBy句で使用するためvar/lib/netwitness/respondserver/data/aggregation\_rule\_schema.jsonファイルにカスタム キーを追加した場合、 /var/lib/netwitness/respond-server/data/aggregation\_rule\_schema.jsonファイルを 変更して、更新準備タスクで保存しておいたカスタム キーを追加します。

**注**:11.2.0.0では、Respondに新しい[Group By]フィールドが追加されました。サーバから新しいバージョンのファイルを取得しないと、新しい[Group By]フィールドはNetWitness Platformユーザインタフェースに表示されません。

## タスク9: Respondサービスの正規化スクリプトの最新バージョンの取得、カスタム正規化スク リプトのリストア

11.2.0.0では、Respondサービス正規化スクリプトが再設計され、/var/lib/netwitness/respondserver/scriptsディレクトリに格納されます。以前のバージョンを置換する必要があります。

11.2.0.0への更新前に、次のファイルを/var/lib/netwitness/respond-server/scripts ディレク トリからバックアップしました。 data\_privacy\_map.js normalize\_alerts.js normalize\_core\_alerts.js normalize\_ecat\_alerts.js normalize\_ma\_alerts.js normalize\_wtd\_alerts.js utils.js

正規化スクリプトの最新バージョンを取得するには、次の手順を実行します。

- 1. 前述のファイルをバックアップした後、/var/lib/netwitness/respond-server/scriptsディレクトリとそのコンテンツを削除します。
- 2. Respond Serverを再起動します。

systemctl restart rsa-nw-respond-server

3. (オプション) バックアップされた11.0スクリプトのカスタム ロジックが含まれるよう、新しいファイルを編集 します。

**注**:11.2.0.0のリリースで、次のファイルが変更されました。 normalize\_alerts.js aggregation\_rule\_schema.json

#### タスク10:対応の通知設定の権限の追加

注:この権限を11.1ですでに構成してある場合は、このタスクをスキップしてかまいません。

対応の通知設定の権限により、Respond Administrators、Data Privacy Officers、SOC Managersは対応の通知の設定([構成]>[対応の通知])にアクセスし、インシデントが作成または更新されたときに メール通知を送信することが可能になります。

これらの設定にアクセスするには、既存のNetWitness Platformの標準のユーザロールに権限を追加す る必要があります。カスタムロールにも権限を追加する必要があります。『NetWitness Respond構成ガイ ド』の「対応の通知設定の権限」トピックを参照してください。ユーザ権限の詳細については、「システム セキュリティとユーザ管理ガイド」を参照してください。NetWitness Plarform Logs & Network 11.xのすべ てのドキュメントの一覧は、「マスター目次」で確認できます。

### タスク11: デフォルトのインシデント ルールのGroup By値の更新

デフォルトのインシデント ルールのうち次の4つは、Group By値として「Source IP Address」を使用するようになりました。

- High Risk Alerts: Reporting Engine
- High Risk Alerts: Malware Analysis
- High Risk Alerts: NetWitness Endpoint
- High Risk Alerts: ESA

デフォルトのルールを更新するには、前述のデフォルトのルールのGroup By値を「Source IP Address」に変更します。

注:前述したデフォルトのルールのGroup By値を11.1ですでに更新している場合は、再度更新する必要はありません。

- 1. NetWitness Platformメニューで、[構成]>[インシデント ルール]を選択して、更新するルールの [名前]列をクリックします。[インシデント ルールの詳細]ビューが表示されます。
- 2. [GROUP BY] フィールドで、ドロップダウンリストから新しいGroup By値を選択します。
- 3. [保存]をクリックしてルールを更新します。

NetWitness Endpointのアラートを検知器のIPアドレスに基づいて統合するには、次の手順を実行して、 デフォルトのNetWitness Endpointインシデントルールを複製し、Group ByのIPアドレスを変更します。

- 1. NetWitness Platformメニューで、[構成]>[インシデント ルール]を選択します。[インシデント ルールのリスト]ビューが表示されます。
- 2. [High Risk Alerts: NetWitness Endpoint] デフォルト インシデント ルールを選択して、[複製]をク リックします。選択したルールの複製が正常に作成されたというメッセージが表示されます。
- 3. ルール名を適切な名前に変更します(たとえば「High Risk Alerts: NetWitness Endpoint Detector IP」)。
- 4. [GROUP BY] フィールドで、[Source IP Address]を削除して、[Detector IP Address]を追加し ます。[Detector IP Address]が[Group By]に表示される唯一の値であることが重要です。
- 5. [保存]をクリックしてルールを作成します。

詳細については、『*NetWitness Platform Respond構成ガイド*』を参照してください。NetWitness Plarform Logs & Network 11.xのすべてのドキュメントの一覧は、「マスター目次」で確認できます。

### **NetWitness UEBA**

### タスク12: NetWitness UEBAのインストール

NetWitness UEBAはNetWitness® Platform 11.2から新しく導入された機能です。

以下を参照してください。

『RSA NetWitness Platform 11.2物理ホスト インストールガイド』(物理ホストのインストールの手順)。

『RSA NetWitness Platform 11.2仮想ホスト インストールガイド』(仮想ホストのインストールの手順)。

『RSA NetWitness UEBAユーザガイド』(UEBAに関する情報)。

NetWitness Plarform Logs & Network 11.xのすべてのドキュメントの一覧は、「マスター目次」で確認できます。

## 付録A:インストールと更新のトラブルシューティング

このセクションでは、[**ホスト**]ビューでのホスト バージョンの更新およびホストへのサービスのインストールで 問題が発生した場合に、[**ホスト**]ビューに表示されるエラーメッセージについて説明します。次のトラブ ルシューティングの解決策で解決できない更新またはインストールの問題がある場合は、カスタマーサ ポートにお問い合わせください。

|                  | ホストの更新に失敗しました                                                                                                    |  |  |  |
|------------------|----------------------------------------------------------------------------------------------------|--|--|--|
| エラー<br>メッセー<br>ジ | Update for <host>     Host update failed<br/>Error updating host <ip-address> to version 11.2.0.0. Check the<br/>logs. See Troubleshooting Version Installations and Updates for<br/>more details.           Close</ip-address></host>                                                                                                    |  |  |  |
| 問題               | 更新バージョンを選択し、[更新]>[ホストの更新]クリックすると、ダウンロード プロセス<br>は成功しますが、更新プロセスは失敗します。                                                                                                    |  |  |  |
| 解決策              | <ol> <li>ホストへのバージョン更新の適用をもう一度試行します。<br/>多くの場合、これで問題は解決します。</li> <li>それでも新しいバージョンに更新できない場合は、次の手順を実行してください。</li> <li>裏行時にNW Server上の次のログを監視します(たとえば、コマンド ラインから<br/>tail -fコマンドを実行します)。<br/>/var/netwitness/uax/logs/sa.log<br/>/var/log/netwitness/orchestration-server/orchestration-<br/>server.log<br/>/var/log/netwitness/deployment-upgrade/chef-solo.log<br/>/var/log/netwitness/config-management/chef-solo.log<br/>/var/lib/netwitness/config-management/chef-solo.log<br/>/var/lib/netwitness/config-management/chef-solo.log</li> <li>水orr/lib/netwitness/config-management/cache/chef-<br/>stacktrace.out<br/>これらのログの1つ以上にエラーが表示されます。</li> <li>その問題を解決して、バージョンの更新を再度実行してください。</li> <li>原因1:deploy_adminのパスワードの期限が切れている。<br/>解決策:deploy_adminのパスワードをリセットします。<br/>原因1を解決するには、次の手順を実行します。</li> <li>NetWitness Suiteメニューで、[管理]&gt;[セキュリティ]&gt;[ユーザ]タブの順に<br/>選択します</li> </ol> |  |  |  |

3. (オプション)[パスワードのリセット]ダイアログで有効期限が切れたdeploy\_ adminのパスワードの再使用が拒否される場合は、次の手順を実行しま す。
a. deploy\_adminのパスワードを新しいパスワードにリセットします。
b. 11.xのすべての非NW Serverホストで、次のコマンドを実行し、NW Serverと同じdeploy\_adminのパスワードを指定します。 /opt/rsa/saTools/bin/set-deploy-admin-password
原因2: deploy\_adminのパスワードがNW Serverホストで変更されたが、非 NW Serverホストでは変更されていない。 原因2を解決するには、次の手順を実行します。
11.xのすべての非NW Serverホストで、次のコマンドを実行し、NW Serverと同じdeploy\_adminのパスワードを指定します。
3. それでも更新を適用できない場合は、ステップ2のログを収集して、カスタマーサポート にお問い合わせください。

2. deploy adminを選択し、[パスワードのリセット]をクリックします。

|                  | ホストのインストールに失敗しました                                                                                                    |
|------------------|----------------------------------------------------------------------------------------------------|
| エラー<br>メッセー<br>ジ | Install for <service> Host installation failed Error installing <service> on host <ip-address>. Check the logs. See Troubleshooting Version Installations and Updates for more details. Close</ip-address></service></service>                                                                                                    |
| 問題               | ホストを選択して[インストール]をクリックすると、サービスのインストールプロセスが失敗します。                                                                                                    |
| 解決策              | <ol> <li>サービスのインストールを再度試行します。<br/>多くの場合、これで問題は解決します。</li> <li>それでもサービスをインストールできない場合は、次の手順を実行します。         <ol> <li>案行時にNW Server上の次のログを監視します(たとえば、コマンドラインからtail<br/>-「コマンドを実行します)。<br/>/var/netwitness/uax/logs/sa.log<br/>/var/log/netwitness/orchestration-server/orchestration-<br/>server.log<br/>/var/log/netwitness/deployment-upgrade/chef-solo.log<br/>/var/log/netwitness/config-management/chef-solo.log<br/>/var/lib/netwitness/config-management/chef-solo.log<br/>/var/lib/netwitness/config-management/cache/chef-<br/>stacktrace.out<br/>これらのログの1つ以上にエラーが表示されます。</li> <li>問題を解決し、サービスを再インストールします。</li> <li>原因1:nwsetup-tuiで間違ったdeploy_adminのパスワードを指定した。<br/>解決策:deploy_admin のパスワードを復旧します。</li> <li>原因1を解決するには、次の手順を実行します。</li> <li>NetWitness Suiteメニューで、「管理]&gt;[セキュリティ]&gt;[ユーザ]タブの順に<br/>選択します。</li> <li>deploy_adminを選択し、[パスワードのJセット]をクリックします。</li> <li>(オプション)[パスワードの再使用が拒否される場合は、次の手順を実行しま<br/>す。</li> </ol></li> </ol> |

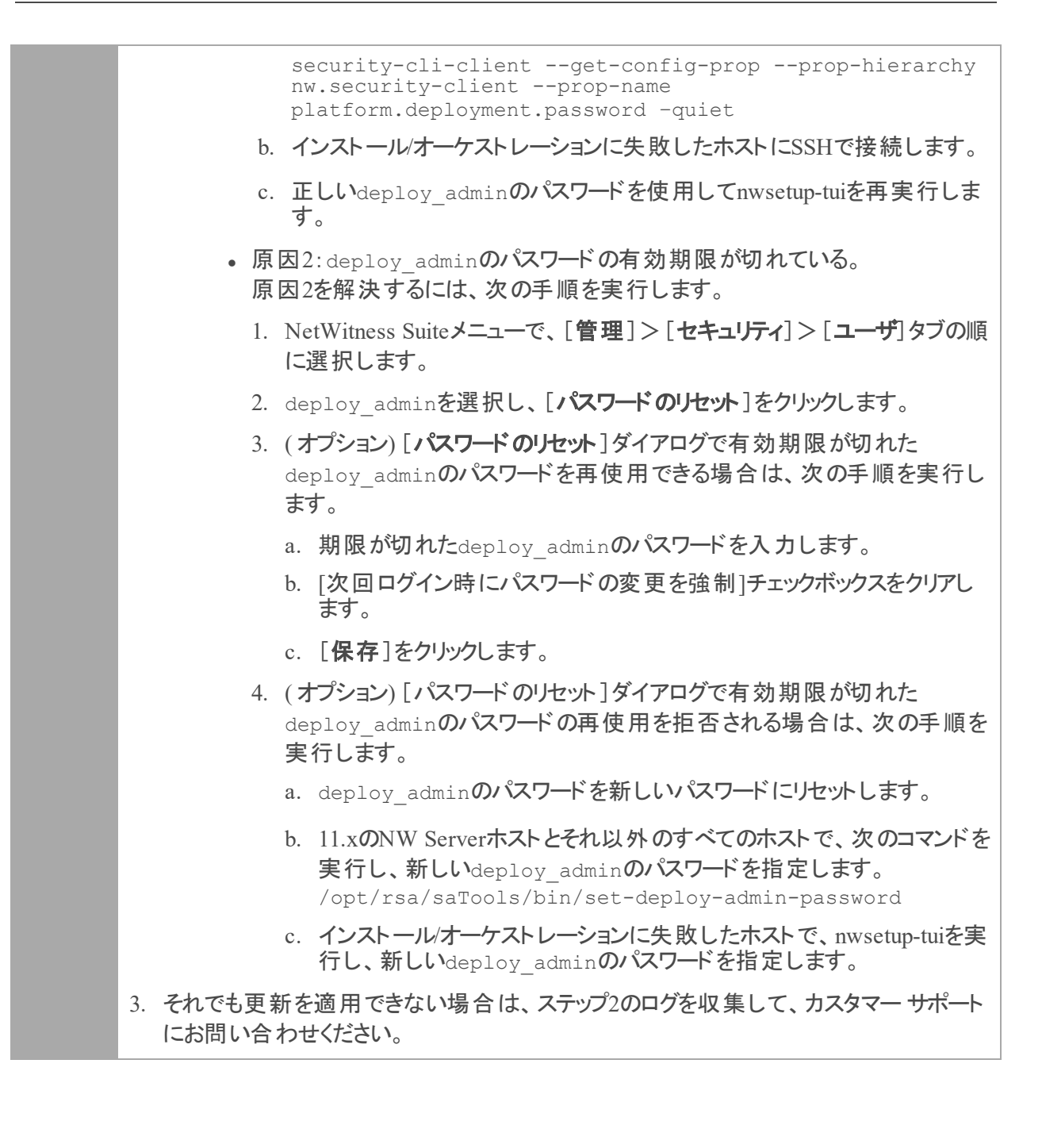

|                  | ダウンロード エラー                                                                                                    |  |  |  |  |
|------------------|----------------------------------------------------------------------------------------------------|--|--|--|--|
|                  | Update for <host></host>                                                                                                    |  |  |  |  |
| エラー<br>メッセー<br>ジ | Downloading error<br>Failed to download because of the following errors. See<br>Troubleshooting Version Installations and Updates for more<br>details. |  |  |  |  |
|                  | Close                                                                                                    |  |  |  |  |
| 問題               | 更新バージョンを選択し、[ <b>更新</b> ]>[ホストの更新]をクリックすると、ダウンロードが開始されますが異常終了します。                                                                                      |  |  |  |  |
| 原因               | バージョンのダウンロード ファイルのサイズが大きく、ダウンロードに時間がかかる場合があり<br>ます。ダウンロード中に通信の問題が発生すると、ダウンロードは失敗します。                                                                   |  |  |  |  |
|                  | 1. 再度ダウンロードしてください。                                                                                                    |  |  |  |  |
| 解決策              | 2. それでもダウンロードが失敗する場合は、「コマンドラインから更新を適用する(Webア<br>クセスなし)」の説明に従って、NetWitness Suite以外からのダウンロードを試みてください。                                                    |  |  |  |  |
|                  | 3. それでも更新ファイルをダウンロードできない場合は、カスタマー サポートにお問い合わ<br>せください。                                                                                                 |  |  |  |  |

|                        | deploy_adminユーザのパスワードの有効期限が切れています                                                                                                    |
|------------------------|----------------------------------------------------------------------------------------------------|
|                        | Error                                                                                                    |
| エラー メッ<br>セ <i>ー</i> ジ | The deploy_admin user's password has expired. In order to perform a service install or update, change the user's password in the NetWitness Suite and follow instructions on Troubleshooting Version Installations and Updates. |
|                        | Cancel                                                                                                    |
| 原因                     | deploy_adminのパスワードの有効期限が切れています                                                                                                    |
|                        | $deploy_demin(0,0,0,0) = 0 = 0 = 0 = 0$                                                                                                    |
|                        | 1 NetWitness Suiteメニューで「管理]> $7 + 2 - 7 - 7$                                                                                                    |
|                        | す。                                                                                                    |
|                        | 2. deploy_adminを選択し、[パスワードのリセット]をクリックします。                                                                                                    |
|                        | • [パスワードのリセット]ダイアログで有効期限が切れたdeploy_adminのパスワード<br>を再使用できる場合は、次の手順を実行します。                                                                                                    |
|                        | a. 期限が切れたdeploy_adminのパスワードを入力します。                                                                                                    |
| 解決策                    | b. [次回ログイン時にパスワードの変更を強制]チェックボックスをオフにします。                                                                                                    |
|                        | c. [保存]をクリックします                                                                                                    |
|                        | • [パスワードのリセット]ダイアログで有効期限が切れたdeploy_adminのパスワード<br>を再使用できない場合は、次の手順を実行します。                                                                                                    |
|                        | a. 11.xのNW Serverホストとそれ以外のすべてのホストで、次のコマンドを実行<br>し、新しいdeploy_adminのパスワードを指定します。<br>/opt/rsa/saTools/bin/set-deploy-admin-password                                                                                                |
|                        | b. インストール/オーケストレーションに失敗したホストで、nwsetup-tuiを実行<br>し、新しいdeploy_adminのパスワードを指定します。                                                                                                    |

| エラー メッセージ | /var/log/netwitness/orchestration-<br>server/orchestration-server.logに、次のようなエ<br>ラーが記録されました。<br>API Failure /rsa/orchestration/task/update-<br>config-management [counter=10<br>reason=IllegalArgument<br>Exception::Version '11.0.0. <i>n</i> ' is not<br>supported |
|-----------|----------------------------------------------------------------------------------------------------|
| 問題        | NW Serverホストを11.1に更新した後、非NW Serverホスト<br>の唯一の更新パスは11.1になります。非NW Serverホスト<br>に11.0.0.nのパッチを適用しようとすると(たとえば、11.0.0.0<br>から11.0.0.3)、このエラーが表示されます。                                                                                                    |
|           | 2つの選択肢があります。                                                                                                    |
| 解決策       | <ul> <li>非NW Serverホストを11.1に更新します。</li> </ul>                                                                                                    |
|           | <ul> <li>非NW Serverホストを更新しません(現在のバージョンを<br/>維持)。</li> </ul>                                                                                                    |

| エラーメッ | ホストをオフラインで更新してリブートした後に、 ユーザインタフェースにホストをリブート<br>するようメッセージが表示されます。 |            |                  |             |
|-------|------------------------------------------------------------------|------------|------------------|-------------|
| セーン   | SA Server                                                        | IP-Address | 8 Version-number | Reboot Host |
| 原因    | CLIを使用してホストをリブートすることはできません。 ユーザ インタフェースを使用する<br>必要があります。         |            |                  |             |
| 解決策   | ユーザインタフェースの[ホスト]ビューでホストを再起動します。                                  |            |                  |             |

## 付録B:ローカルリポジトリへの更新の配置

NetWitness Platformは、バージョンの更新をLive更新リポジトリからローカル更新リポジトリに送信しま す。Live更新リポジトリへのアクセスには、[管理]>[システム]>[Live]で構成したLiveアカウントの 認証情報を使用する必要があります。さらに、最新の更新を毎日取得して、ローカルリポジトリに配 置するために、[管理]>[システム]>[更新]の[Automatically download information about new updates every day]チェックボックスをオンにする必要があります。

次の図は、Webアクセスが可能なNetWitness Platform導入環境で、バージョンの更新を取得する方法 を示しています。

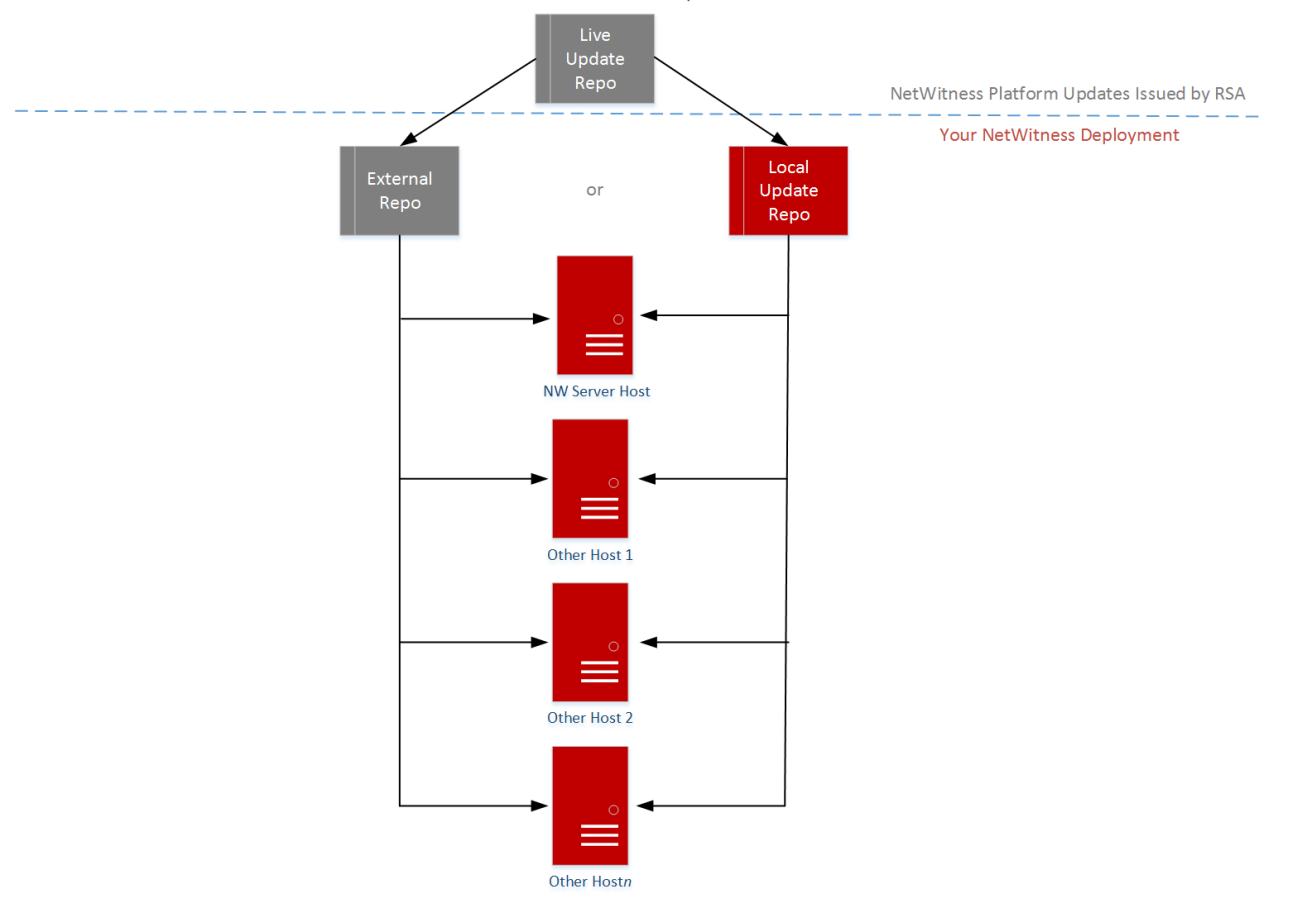

RSA NetWitness Platform<sup>®</sup> 11.x.x.x Version Update Workflow – Web Access

注: Live更新リポジトリに最初に接続する場合、CentOS 7のシステムパッケージとRSA製品パッケージすべてにアクセスすることになります。この同期では、2.5GBを超えるデータがダウンロードされます。 同期に要する時間は、使用するNW Serverのインターネット接続環境やRSA Live更新リポジトリのトラフィックによって異なります。Live更新リポジトリの使用は必須ではありません。また、「RSAおよび OS更新の外部リポジトリのセットアップ」の説明に従って、外部リポジトリを使用することもできます。

Live更新リポジトリに接続するには、[管理]>[システム]ビューに移動し、オプションパネルで[Live サービス]を選択して、認証情報が構成されていることを確認します([接続済み]ボタンが緑色)。緑 色でない場合は、[サインイン]をクリックして、接続します。 **注**: Live更新リポジトリへの接続にプロキシを使用する必要がある場合、プロキシホスト、プロキシ ユーザ名、プロキシパスワードを構成できます。詳細については、『*NetWitness Platform 11.2 システム 構成ガイド*』の「NetWitness Platformのプロキシの構成」を参照してください。

WebアクセスができないNetWitness Platform導入環境の場合は、「<u>コマンドラインから更新を適用する</u> (Webアクセスなし)」を参照してください。

次の図は、WebアクセスがないNetWitness Platform導入環境で、バージョンの更新を取得する方法を示しています。

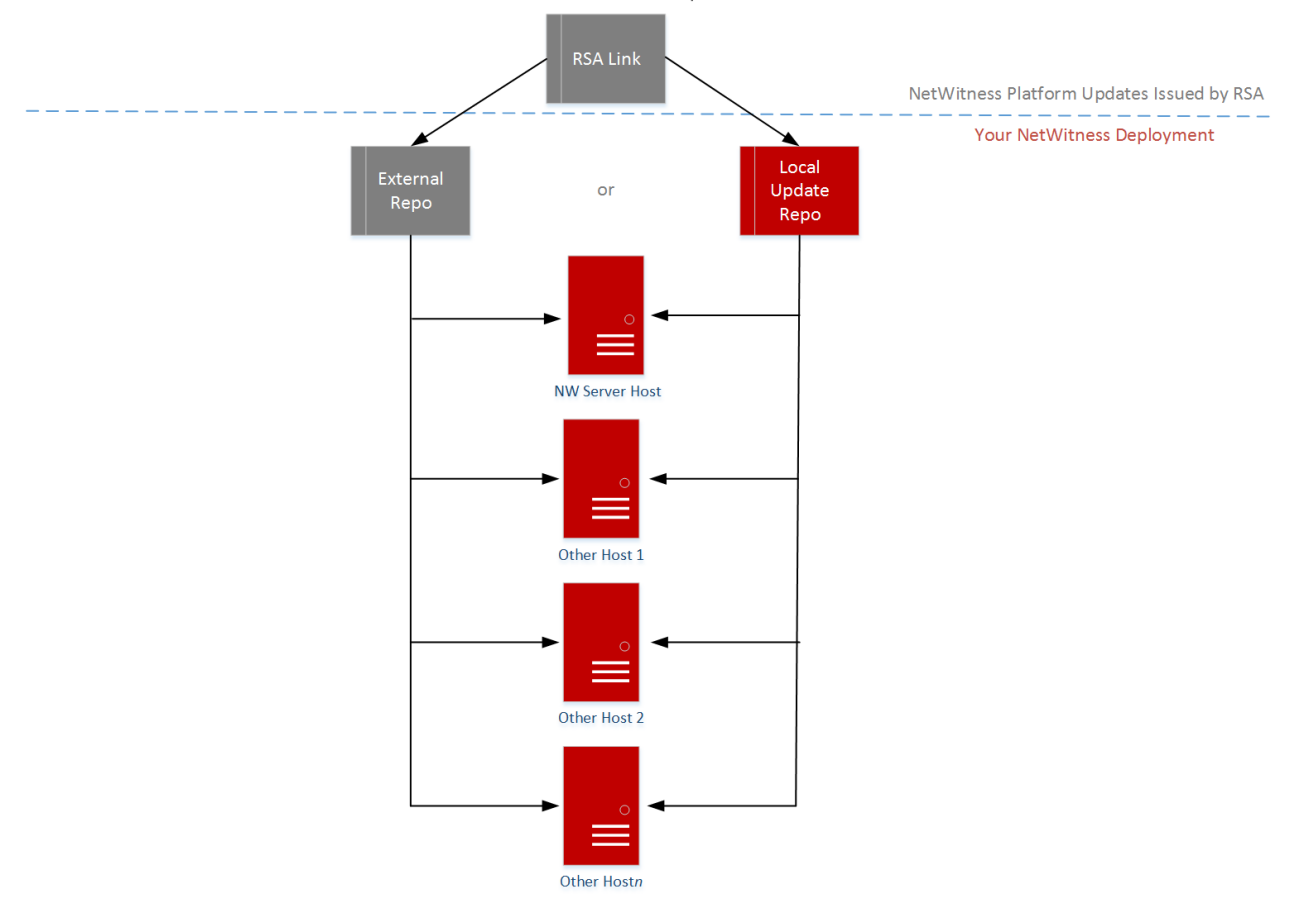

RSA NetWitness Platform<sup>®</sup> 11.x.x.x Version Update Workflow – No Web Access

## 付録C:外部リポジトリのセットアップ

外部リポジトリ(Repo)をセットアップするには、次の手順を実行します。

**注**:1.) この手順を完了するには、ホストに解凍ユーティリティがインストールされている必要があります。2.) 次の手順を実行する前に、Webサーバの作成方法を理解する必要があります。

- 1. (オプション)外部リポジトリがあり、それを上書きする場合に、この手順を実行します。
  - ケース1:外部リポジトリからホストをセットアップしたが、Admin Server上のローカルリポジトリを使用してアップグレードしたい場合。
    - a. /etc/netwitness/platform/repobaseファイルを作成します。 vi /etc/netwitness/platform/netwitness/repobase
    - b. repobase ファイルを編集して、ファイル内の情報が次のURLだけになるようにします。 https://nw-node-zero/nwrpmrepo
    - c. upgrade-cli-client ツールを使用したアップグレードの手順を完了します。
  - ケース2: Admin Server(NW Serverホスト)のローカルリポジトリからホストをセットアップしたが、外部リポジトリを使用してアップグレードしたい場合。
    - a. /etc/netwitness/platform/repobase**ファイルを作成します**。 vi /etc/netwitness/platform/netwitness/repobase
    - b. repobase**ファイルを編集して、ファイル内の情報が次のURLだけになるようにします**。 https://<webserver-ip>/<alias-for-repo>
    - c. upgrade-cli-clientツールを使用したアップグレードの手順を完了します。 「コマンドラインから更新を適用する(Webアクセスなし)」の手順を参照します。
- 2. 外部リポジトリをセットアップします。
  - a. Webサーバ ホスト にログインします
  - b. NWリポジトリ(netwitness-11.2.0.0.zip)をホストするディレクトリを作成します(例:Web サーバのweb-root の下のziprepo)。たとえば、/var/netwitnessがweb-root場合、次のコマンド を実行します。

```
mkdir -p /var/netwitness/<your-zip-file-repo>
```

- c. 11.2.0.0 ディレクトリを/var/netwitness/<your-zip-file-repo>の下に作成します。 mkdir -p /var/netwitness/<your-zip-file-repo>/11.2.0.0
- d. OSおよびRSAディレクトリを/var/netwitness/<your-zip-file-repo>/11.2.0.0の下に作 成します。

```
mkdir -p /var/netwitness/<your-zip-file-repo>/11.2.0.0/OS
mkdir -p /var/netwitness/<your-zip-file-repo>/11.2.0.0/RSA
```

e. netwitness-11.2.0.0.zipファイルを/var/netwitness/<your-zip-filerepo>/11.2.0.0ディレクトリに解凍します。 unzip netwitness-11.2.0.0.zip -d /var/netwitness/<your-zip-filerepo>/11.2.0.0 netwitness-11.2.0.0.zipを解凍すると、2つのzipファイル(OS-11.2.0.0.zipおよびRSA-11.2.0.0.zip)とその他のファイルがいくつか現れます。

- f. 以下のように解凍します。
  - i. OS-11.2.0.0.zipを /var/netwitness/<your-zip-file-repo>/11.2.0.0/OSディレ クトリに解凍します。

unzip /var/netwitness/<your-zip-file-repo>/11.2.0.0/OS-11.2.0.0.zip d /var/netwitness/<your-zip-file-repo>/11.2.0.0/OS

次の例は、ファイル解凍後のOS(オペレーティングシステム)ファイルの構造を示しています。

| Parent Directory                                          | -                      |
|-----------------------------------------------------------|------------------------|
| GeoIP-1.5.0-11.el7.x86_64.rpm                             | 20-Nov-2016 12:49 1.1M |
| P HostAgent-Linux-64-x86-en_US-1.2.25.1.0163-1.x86_64.rpm | 03-Oct-2017 10:07 4.6M |
| Lib_Utils-1.00-09.noarch.rpm                              | 03-Oct-2017 10:05 1.5M |
| 2 OpenIPMI-libs-2.0.19-15.el7.x86_64.rpm                  | 20-Nov-2016 14:43 502K |
| OpenIPMI-modalias-2.0.19-15.el7.x86_64.rpm                | 20-Nov-2016 14:43 15K  |
| PyYAML-3.11-1.el7.x86_64.rpm                              | 19-Dec-2017 12:30 160K |
| SDL-1.2.15-14.el7.x86_64.rpm                              | 25-Nov-2015 10:39 204K |
| acl-2.2.51-12.el7.x86_64.rpm                              | 03-Oct-2017 10:04 81K  |
| adobe-source-sans-pro-fonts-2.020-1.el7.noarch.rpm        | 13-Feb-2018 05:10 706K |
| alsa-lib-1.1.3-3.el7.x86_64.rpm                           | 10-Aug-2017 10:52 421K |
| at-3.1.13-22.el7_4.2.x86_64.rpm                           | 25-Jan-2018 17:56 51K  |
| atk-2.22.0-3.el7.x86_64.rpm                               | 10-Aug-2017 10:53 258K |
| attr-2.4.46-12.el7.x86_64.rpm                             | 03-Oct-2017 10:04 66K  |

ii. RSA-11.2.0.0.zipを/var/netwitness/<your-zip-file-repo>/11.2.0.0/RSAディレクトリに解凍します。

unzip /var/netwitness/<your-zip-file-repo>/11.2.0.0/RSA-11.2.0.0.zip
-d /var/netwitness/<your-zip-file-repo>/11.2.0.0/RSA

次の例は、ファイル解凍後のRSAバージョン更新ファイルの構造を示しています。

| Parent Directory                                     |                        |
|------------------------------------------------------|------------------------|
| MegaCli-8.02.21-1.noarch.rpm                         | 03-Oct-2017 10:07 1.2M |
| 2 OpenIPMI-2.0.19-15.el7.x86_64.rpm                  | 03-Oct-2017 10:07 173K |
| bind-utils-9.9.4-51.el7 4.2.x86 64.rpm               | 22-Jan-2018 09:03 203K |
| 2 bzip2-1.0.6-13.el7.x86_64.rpm                      | 03-Oct-2017 10:07 52K  |
| cifs-utils-6.2-10.el7.x86_64.rpm                     | 10-Aug-2017 11:14 85K  |
| device-mapper-multipath-0.4.9-111.el7_4.2.x86_64.rpm | 25-Jan-2018 17:56 134K |
| dnsmasq-2.76-2.el7_4.2.x86_64.rpm                    | 02-Oct-2017 19:36 277K |
| elasticsearch-5.6.9.rpm                              | 17-Apr-2018 09:37 32M  |
| erlang-19.3-1.el7.centos.x86_64.rpm                  | 03-Oct-2017 10:07 17K  |
| fneserver-4.6.0-2.el7.x86_64.rpm                     | 27-Feb-2018 09:11 1.3M |
| htop-2.1.0-1.el7,x86_64.rpm                          | 14-Feb-2018 19:23 102K |
| 140e-zc-2.3.6.12-1dkms.noarch.rpm                    | 04-May-2018 11:08 399K |
| pmitool-1.8.18-5.el7.x86_64.rpm                      | 10-Aug-2017 12:41 441K |
| iptables-services-1.4.21-18.3.el7_4.x86_64.rpm       | 08-Mar-2018 09:20 51K  |
| ixgbe-zc-5.0.4.12-dkms.noarch.rpm                    | 04-May-2018 11:08 374K |

Repoの外部urlはhttp://<web server IP address>/<your-zip-file-repo>です。

- g. (オプション: Azureの場合): Azureの更新の場合は、次の手順を実行します。
- i. mkdir -p /var/netwitness/<your-zip-file-repo>/11.2.0.0/OS/other
- ii. unzip nw-azure-11.2-extras.zip -d /var/netwitness/<your-zip-filerepo>/11.2.0.0/OS/other
- iii. cd /var/netwitness/<your-zip-file-repo>/11.2.0.0/OS
- $\operatorname{iv.}$  createrepo .
- h. NW 11.2.0.0セットアップ プログラム(nwsetup-tui)が[Enter the base URL of the external update repositories]プロンプトを表示したら、 http://<web server IP address>/<your-zip-file-repo>と入力します。

## 改訂履歴

| リビジョ<br>ン | 日付                     | 説明                                           | 作成<br>者 |
|-----------|------------------------|----------------------------------------------|---------|
| 1.0       | 2018年8月<br>15日         | Release to Operations                        | IDD     |
| 1.1       | 2018年9月4<br>日          | RTO後の更新。                                     | IDD     |
| 1.2       | 2018年10 <b>月</b><br>9日 | 「コマンド ラインから更新を適用する(Webアクセスなし)」の手順の<br>構文を修正。 |         |